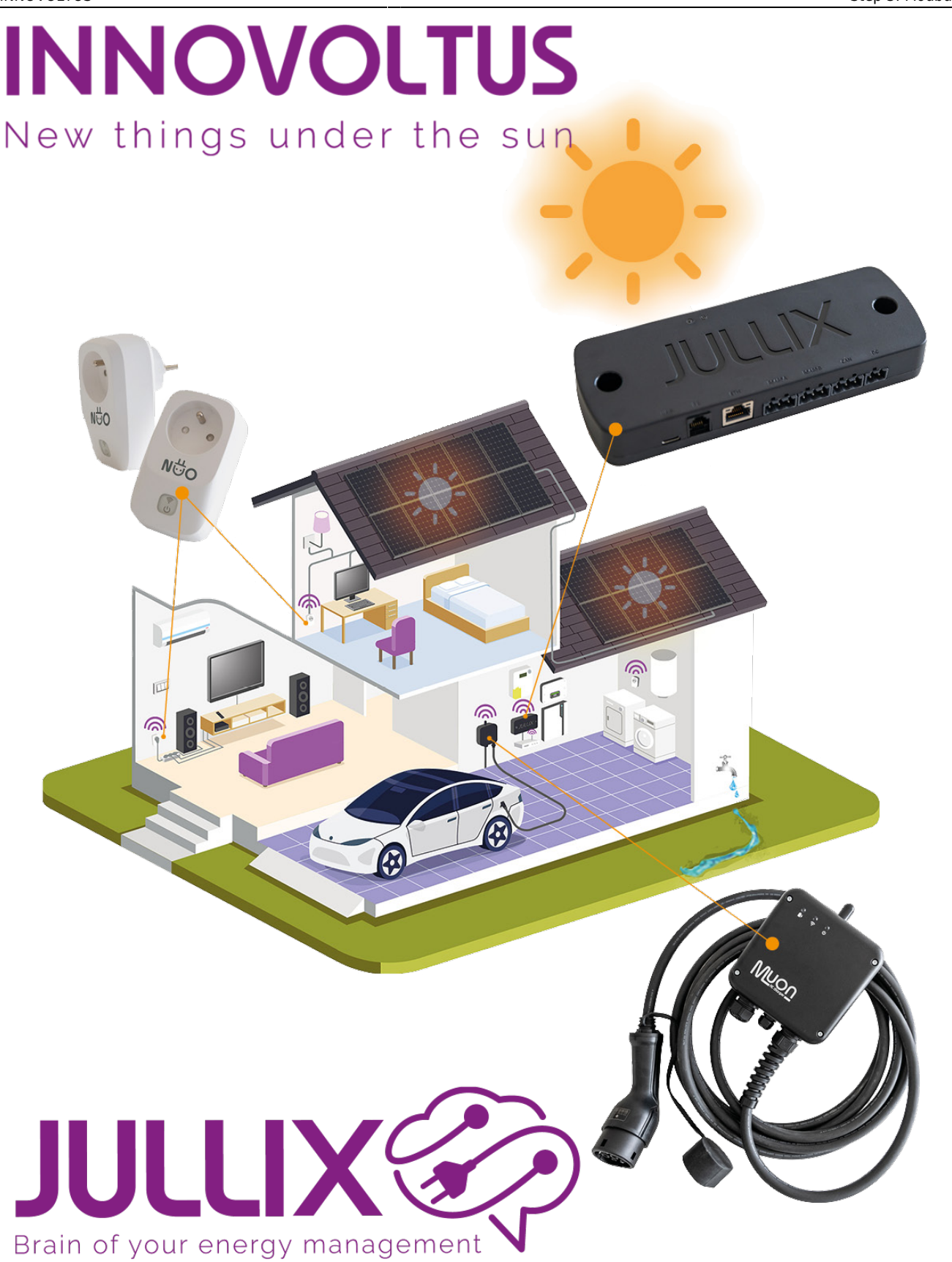

## Step 3: Modbus RTU

## Inhoudsopgave

## Step 3: Modbus RTU

De Extender heeft 1 aansluiting om Modbus-apparaten (omvormer, energiemeter, laadpaal ...) via Modbus- of RS485-kabel te verbinden.

Bij **Step 3: Modbus RTU** stel je in welk apparaat je hebt aangesloten op RS485A van de Extender. **Current configuration:** toont wat er momenteel geconfigureerd is. Bij **Type (1)** kies je het type apparaat dat via de modbus-poort is aangesloten. Bij **Manufacturer (2)** kan je het merk van apparaat kiezen.

|                                                                                 | \$ <b>8</b> € ₩ (                          |
|---------------------------------------------------------------------------------|--------------------------------------------|
| Configuration                                                                   |                                            |
| Step 1: Direct                                                                  | ~                                          |
| Step 2: DSMR                                                                    | ~                                          |
| Step 3: Modbus RTU                                                              | ^                                          |
| No device comig                                                                 | guica                                      |
| Change device<br>Configure Modbus RTU communication between the invertex, charg | er or other devices and the JULLIX module. |
| Select the correct device from the list below and press Apply.                  |                                            |
| Hybrid V Reset                                                                  | v                                          |
|                                                                                 |                                            |
| <b></b>                                                                         |                                            |

Volgende types apparaten kan je connecteren via modbus:

- Hybrid; een hybride omvormer die zowel de PV-installatie als thuisbatterij aanstuurt
- Retro; een omvormer die enkel de thuisbatterij aanstuurt
- String; een omvormer die enkel zonnepanelen aanstuurt
- **Charger**; om RS485-bestuurde laadpalen te verbinden of via virtuele laadpaal kan je met een energiemeter de energie naar de laadpaal isoleren. Zo kan het Jullix EMS rekening kan houden met de energiestroom naar de laadpaal.
- **Plug**; om via een energiemeter als virtuele plug de energiestromen naar grote verbruikers te monitoren en op te nemen in de energieregeling
- **DSMR-meter**; om een alternatieve digitale meter aan te sluiten. Bijvoorbeeld via een RS485energiemeter.

Afhankelijk van het gekozen apparaat **Type** en **Manufacturer** krijg je nog bijkomende keuzemogelijkheden. Bijvoorbeeld bij een Hybrid(1) apparaat van Demo(2) krijg je volgende bijkomende keuze:

Family (3) in dit geval de beschikbare Demo omvormerreeks.

Device model (4) het omvormer model.

Bij Connection details kan je bij **MODBUS station (5)** het modbus-adres van de gekozen omvormer instellen. Dit modbus adres is geconfigureerd in de omvormer zelf en vind je daar terug.

## INNOVOLTUS

| Config     | juration           |                                  |                                 |                      |        |
|------------|--------------------|----------------------------------|---------------------------------|----------------------|--------|
| Step 1: Di | rect               |                                  |                                 |                      | $\sim$ |
| Step 2: D  | SMR                |                                  |                                 |                      | $\sim$ |
| Step 3: M  | odbus RTU          |                                  |                                 |                      | ^      |
| Curre      | nt configura       | ation                            |                                 |                      |        |
|            | -                  | No device c                      | onfigured                       |                      |        |
| Chan       | ge device          |                                  |                                 |                      |        |
| Configu    | re Modbus RTU of   | mmunication between the inver    | ter, charger or other devices a | nd the JULUX module. |        |
| Select t   | e correct device f | rom the list below and press App | ely.                            |                      |        |
| Hybrid     | 1                  | <ul> <li>Demo</li> </ul>         | 2 Demo Inv                      | erter ¥              |        |
| Device     | nodel 🔺            |                                  |                                 |                      |        |
| Demo       | Inverter 4         |                                  |                                 | ~                    |        |
| Conne      | ction details      |                                  |                                 |                      |        |
| MODBL      | _                  |                                  |                                 |                      |        |

Via **Apply (6)** worden de instellingen bewaard.